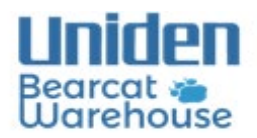

Please Follow the Instructions below to install Sentinel Software \*This Software is only Windows PC compatible\*

For more helpful Information & Videos you can find us on YouTube here:

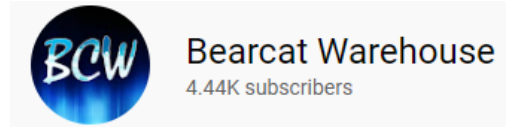

### Step 1: Download the Software

BCDx36HP Scanners: This applies to: (BCD436HP)(BCD536HP)(SDS100)(SDS200)

https://cdn.shopify.com/s/files/1/0570/0177/1148/files/Setup\_BCDx36HP.msi?v=1653494672

HomePatrol Sentinel:

This applies to: (HomePatrol-1)(HomePatrol-2)

http://info.uniden.com/twiki/pub/HomePatrol/HomePatrolSentinel/HomePatrol Sentinel 2 03 02.zip

| 😍 Save As                                     |                           |   |      |                             | ×    |
|-----------------------------------------------|---------------------------|---|------|-----------------------------|------|
| $\leftarrow \rightarrow \cdot \cdot \uparrow$ |                           |   | ~ C  |                             |      |
| Organize 🔻 Ne                                 | w folder                  |   |      | ≣ ▪                         | 0    |
| 🛓 Downloads                                   |                           | * | Name |                             | Date |
| Documents                                     |                           | * |      | No items match your search. |      |
| Pictures                                      |                           | * |      |                             |      |
| 🚞 Arizona                                     |                           |   |      |                             |      |
| File <u>n</u> ame:                            | Setup_BCDx36HP            |   |      |                             | ~    |
| Save as <u>t</u> ype:                         | Windows Installer Package |   |      |                             | ~    |
| ∧ Hide Folders                                |                           |   |      | Save Cancel                 |      |

## BCDx36HP Download Example: This applies to: (BCD436HP)(BCD536HP)(SDS100)(SDS200)

# HomePatrol Download Example:

## This applies to: (HomePatrol-1)(HomePatrol-2)

| 🞯 Save As                                     |                             |   |               |              |        | ×   |
|-----------------------------------------------|-----------------------------|---|---------------|--------------|--------|-----|
| $\leftarrow \rightarrow \cdot \cdot \uparrow$ | This PC                     |   | ~ C           | ,○ Search Th | is PC  |     |
| Organize 🔻                                    |                             |   |               |              | 8      | 0   |
| 🗸 📮 This PC                                   |                             |   | V Folders (6) |              |        | - 1 |
| > 🛅 Desktop                                   |                             |   | Desktop       |              |        | 1   |
| > 🔄 Documents                                 |                             | 1 |               |              |        |     |
| > 🛓 Downloads                                 |                             |   |               |              |        |     |
| <b>~</b> · · ·                                |                             |   |               |              |        |     |
| File name:                                    | HomePatrol_Sentinel_2_03_02 |   |               |              |        | ~   |
| Save as type:                                 | Compressed (zipped) Folder  |   |               |              |        | ~   |
| ∧ Hide Folders                                |                             |   |               | Save         | Cancel |     |

#### Step 2: Install the software

| 1 | > This PC > Windows (C:) > Users > 202 | 2-2-2 > Downloads  |                           |
|---|----------------------------------------|--------------------|---------------------------|
|   | Name                                   | Date modified      | Туре                      |
| * | ✓ Today (1) Setup_BCDx36HP             | 10/12/2022 4:41 PM | Windows Installer Package |

# \*Follow the Prompts to complete the installation\*

(Click the next button)

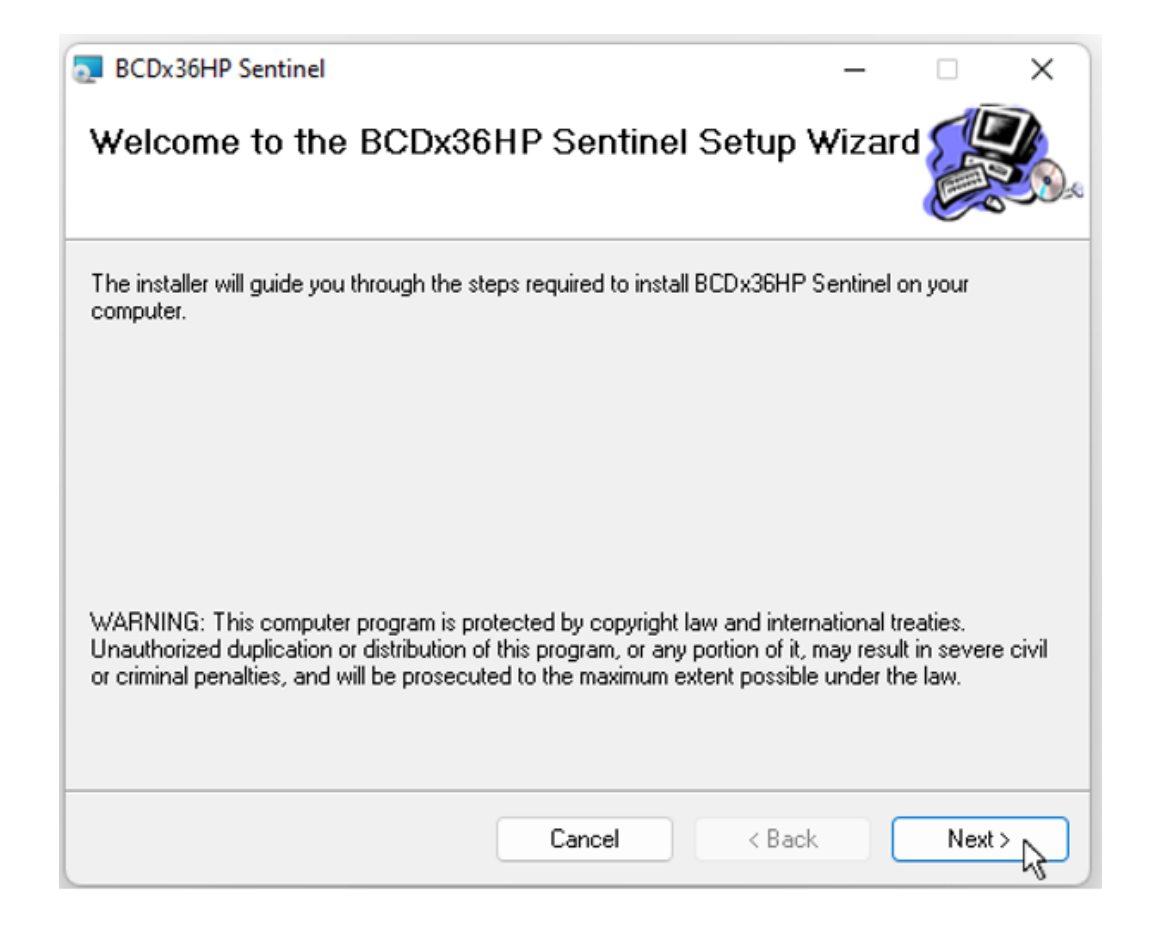

## \*Select a Desired folder to save the software\* \*Follow the next prompt to complete Installation\* (Click the next button)

| BCDx36HP Sentinel                                                                                            |                                | -         |           | ×          |  |  |
|----------------------------------------------------------------------------------------------------|--------------------------------|-----------|-----------|------------|--|--|
| Select Installation Fold                                                                                     | ər                             |           |           |            |  |  |
| The installer will install BCDx36HP Senti                                                                    | nel to the following folder.   |           |           |            |  |  |
| To install in this folder, click "Next". To install to a different folder, enter it below or click "Browse". |                                |           |           |            |  |  |
| <u>F</u> older:<br>C:\Program Files (x86)\Uniden\BCD:                                                        | x36HP Sentinel\                |           | Browse    |            |  |  |
|                                                                                                    |                                |           | Disk Cost |            |  |  |
| Install BCDx36HP Sentinel for yoursel                                                                        | f, or for anyone who uses this | computer: |           |            |  |  |
| E veryone                                                                                                    |                                |           |           |            |  |  |
| ◯ Just me                                                                                                    |                                |           |           |            |  |  |
|                                                                                                    | Cancel                         | Back      | Next      | > <u>}</u> |  |  |

### Step 3: Run the Software

(Once installation is complete click the Sentinel Icon to run the software) (X36 Users will have a Green Sentinel Icon, Homepatrol-2 Users will have an Orange Sentinel Icon)

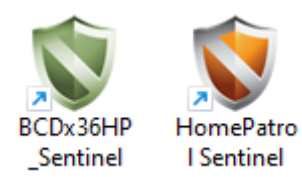